# PLATĂ ELECTRONICĂ

#### CUPRINS

| 1 | Plata | ă în cadrul portalului web                       | . 2 |
|---|-------|--------------------------------------------------|-----|
|   | 1.1   | Plată taxe și impozite datorate la bugetul local | .2  |
|   | 1.2   | Plată amenzi / taxe diverse                      | .5  |

## 1 Plată în cadrul portalului web

### 1.1 Plată taxe și impozite datorate la bugetul local

Se accesează secțiunea informativă din cadrul portalului si se alege opțiunea *Consultarea situației fiscale și plata impozitelor și taxelor*.

|                                                                                                    | Plată online                                                                                                    |
|----------------------------------------------------------------------------------------------------|----------------------------------------------------------------------------------------------------|
| Dețineți un cont de utilizator pe p                                                                                                    | olatforma de servicii electronice                                                                                                    |
| Ce servicii aveți la dispoziție:                                                                                                    |                                                                                                    |
| <ul> <li>Puteți consulta situația fiscală la zi: impozite și taxe<br/>dumneavoastră, a taxelor sau a amenzilor; diverse -</li> <li>Puteți face plăți electronice, cu un card bancar, pen<br/>amenzi etc.</li> </ul> | datorate către bugetul local; situația plăților efectuate; situația bunurilor aflate în patrimoniul<br>cte administrative emise de administrația locală (decirii de impunere, certificat fiscal, etc);<br>tru toate categoriile de sume datorate bugetului local: impozite și taxe locale, chirii, redevențe concesiuni, |
| Consultarea situației fiscale și plat                                                                                                    | a impozitelor și taxelor                                                                                                    |
| Nu dețineți un cont de utilizator p                                                                                                    | pe platforma de Servicii electronice                                                                                                    |
| Doriți să plătiți rapid o taxă sau un impozit dar nu aveți c<br>impunere pentru plata XPRESS                                                                                                    | ont pe platformă? Folosiți codul de bare (codul numeric de 28 de cifre din partea dreaptă sus) de pe decizia de                                                                                                    |
| Plată cu cod de bare                                                                                                    |                                                                                                    |
| Plată amezi și diverse taxe                                                                                                    |                                                                                                    |
| Efectuați plata online pentru amenzi și diverse taxe aferer                                                                                                    | nte serviciilor din cadrul Primăriei.                                                                                                    |
| Platá amenzi persoane fizice                                                                                                    | Plată diverse taxe persoane fizice                                                                                                    |
| Plată amenzi persoane juridice                                                                                                    | Plată diverse taxe persoane juridice                                                                                                    |

În fereastra de autentificare se alege una dintre opțiunile

• *Nume utilizator (sau e-mail) și parolă* - se completează câmpurile specifice (utilizator/email și parolă) după care se apelează butonul *Conectare.* 

| Conectare      |                                                                                                   |                                                                                        |                |
|----------------|---------------------------------------------------------------------------------------------------|----------------------------------------------------------------------------------------|----------------|
| Alege unul din | următoarele moduri de conectare                                                                   | e la platforma de servicii electro                                                     | nice:          |
| <b>±</b>       | Nume utilizator (sau e-<br>Folosește această metodă de cone<br>utilizator cu parolă.              | mail) și parolă<br>ctare în cazul în care ai deja un cont c                            | le             |
|                | LUtilizator (sau e-m                                                                              | ail)                                                                                   |                |
|                | 👂 Parolä                                                                                          |                                                                                        | \$             |
|                |                                                                                                   | Conectare                                                                              |                |
|                | Vreau cont                                                                                        | Am uitat                                                                               | parola         |
|                | Adresă de e-mail<br>Folosind această metodă de conec<br>parolă. Pe email vei primi un link ur     | tare, nu ai nevoie de cont de utilizator<br>iic, pe care îl poți folosi pentru o singu | și<br>ră dată. |
| cert<br>ME     | Conectare cu certME<br>Folosind această metodă de conec<br>parolă. Va fi folosită aplicația certM | tare, nu ai nevoie de cont de utilizator<br>E.                                         | și             |

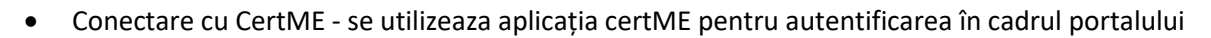

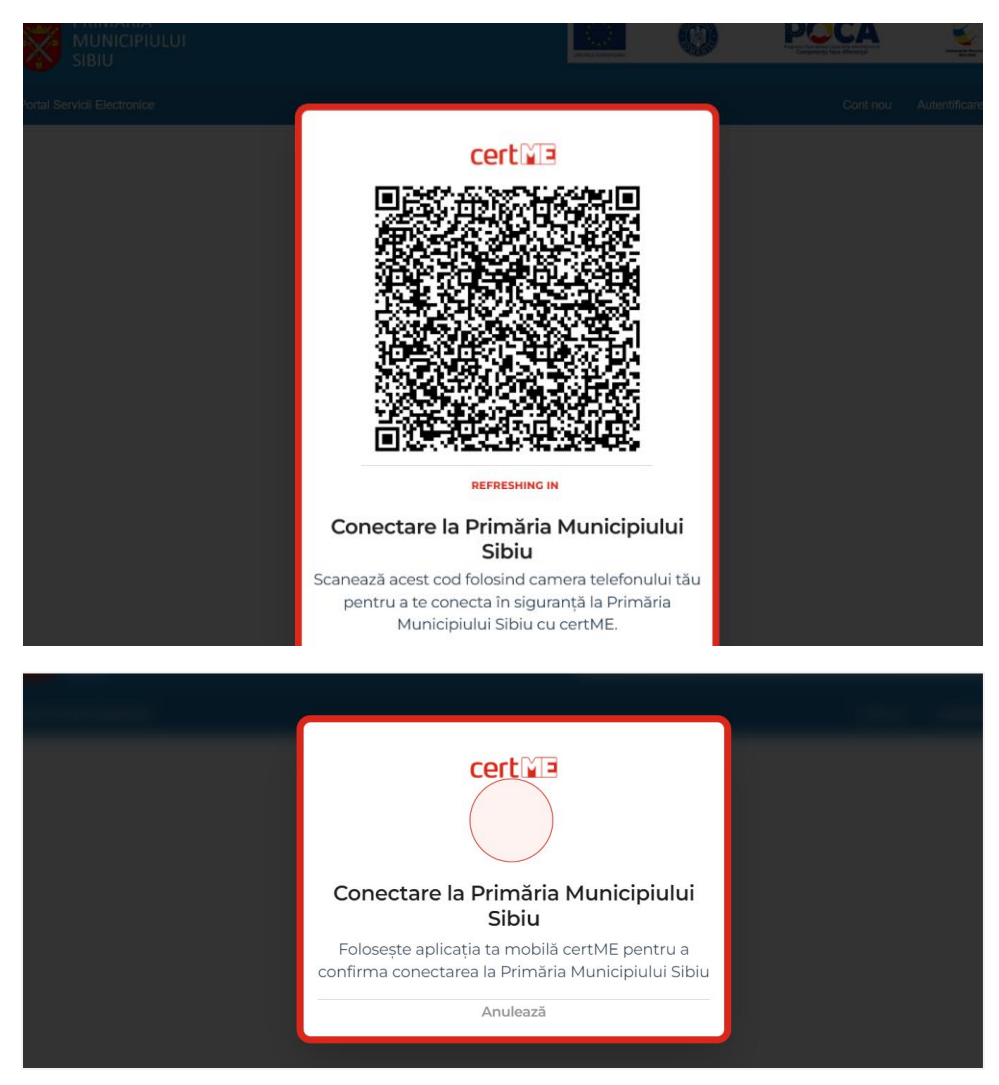

După autentificare, din meniul principal, se apasă butonul Situație fiscală și Plată online.

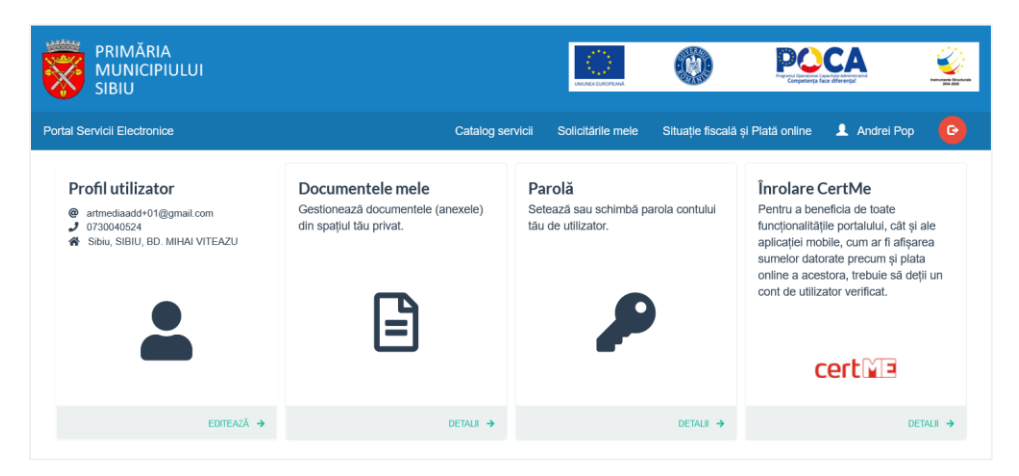

Se consultă detalii cu privire la sumele datorate. Pentru efectuarea unei plăti online se apasă butonul *Inițiază plata cu cardul*.

Se specifică valoarea dorită pentru plată (se introduce manual suma dorită sau se bifează termenle dorite) după care se apasă butonul *Continua*.

| Pasul 1<br>Selecție debite                      | Pasul 2<br>Confirmare sumă         | Pasul 3<br>Procesare plată | ă Pasul 4<br>Confirmare plată |             |               |
|-------------------------------------------------|------------------------------------|----------------------------|-------------------------------|-------------|---------------|
| Impozit                                         | Restanțe                           | Majorări                   | Debite viitoare               | Bonificație | Suma datorată |
| 3 - Impozit cladiri                             | 91.00                              | 4.00                       | 91.00                         | 0.00        | 186.00        |
| Plătiți:<br>186.00                              | <mark> r</mark> estanțe și majorăr | i 🔽 scadența următoa       | re 🔲 integral                 |             |               |
| 4 - Impozit mijloace<br>transport               | 36.00                              | 1.00                       | 36.00                         | 0.00        | 73.00         |
| Plátiți:<br>37.00                               | ✔ restanțe și majorăr              | i 🔲 scadența următoa       | re 🔲 integral                 |             |               |
| 41 - Impozit teren<br>intravilan de constructii | 22.00                              | 1.00                       | 0.00                          | 0.00        | 23.00         |
| Plătiți:<br>0.00                                | 📄 restanțe și majorăr              | i 🔲 scadența următoa       | re 🔲 integral                 |             |               |
| 510 - Taxa salubrizare                          | 252.00                             | 9.00                       | 252.00                        | 0.00        | 513.00        |
| Plătiți:<br>0.00                                | 📄 restanțe și majorăr              | i 🔲 scadența următoa       | re 🔲 integral                 |             |               |
| CONTINUĂ                                        |                                    |                            |                               |             | TOTAL: 795.0  |

Se confirmă procesul de inițiere a plății prin apăsarea butonului *Doresc să plătesc*.

| SISTEMUL ACCEPTĂ LA PLATĂ CARDURI VISA, VISA ELECTRON, MASTERCARD ȘI MAESTRO EMISE DE ORICE BANCĂ DIN ROMÂNIA SAU STRĂINĂTATE.                                                            |
|----------------------------------------------------------------------------------------------------|
| ÎN CAZUL ÎN CARE CARDUL DUMNEAVOASTRĂ NU ESTE ACCEPTAT LA PLATĂ, VĂ RUGĂM CONTACTAȚI BANCA EMITENTĂ.                                                                                      |
| INSTITUȚIA NOASTRĂ NU SOLICITĂ, NU STOCHEAZĂ ȘI NU PROCESEAZĂ INFORMAȚII AFERENTE CARDULUI DUMNEAVOASTRĂ. ACESTE INFORMAȚII SUNT PROCESATE ȘI VALIDATE EXCLUSIV DE<br>VISA ȘI MASTERCARD. |
| PENTRU A FINALIZA PLATA CU SUCCES ESTE RECOMANDAT SĂ:                                                                                                    |
| NU ÎNCHIDEȚI BROWSER-UL     NU FOLOSȚI MENIUL DE NAVIGARE AL BROWSER-ULUI     NU APĂSAȚI TASTA(ELE) F5 SAU CTRL + F5                                                                      |
| DUPĂ APĂSAREA BUTONULUI "DORESC SĂ PLĂTESC" VEȚI FI REDIRECTAT PE SITE-UL PROCESATORULUI DE PLATĂ.                                                                                        |
| SUMA- <b>27 00</b>                                                                                                    |
|                                                                                                    |
| DORESC SĂ PLĂTESC                                                                                                    |

Utilizatorul este direcționat către pagina procesatorului de plăți unde completează datele cardului după apasă butonul *Plata*.

| Numele comerciantului<br>Test iPAY 4 | Suma d <mark>e pla</mark> ta<br>37.00 RON |
|--------------------------------------|-------------------------------------------|
| Numar de card                        |                                           |
|                                      |                                           |
| Data <mark>de ex</mark> pirare       |                                           |
| lanuarie(01) 🗸                       | 2022 🗸 🗸                                  |
| Nume pe card                         | Cod de securitate                         |
|                                      |                                           |

După efectuarea plății utilizatorul este direcționat către pagina de confirmare a plății unde poate consulta detaliile plății efectuate respectiv are posibilitatea de descărcare a dovezii de plată. De asemenea utilizatorul primește dovada de plată pe adresa de email asociată contului.

### 1.2 Plată amenzi / taxe diverse

Se accesează secțiunea informativă din cadrul portalului si se alege una dintre opțiunle din secțiunea *Plată amezi și diverse taxe*.

|                                                                                                    | Plată                                                                                                    | online                                                                                                    |                                                                                                    |   |
|----------------------------------------------------------------------------------------------------|----------------------------------------------------------------------------------------------------|----------------------------------------------------------------------------------------------------|----------------------------------------------------------------------------------------------------|---|
| Deţineţi un cont de utiliz<br>Ceservici aveți la dispoziție:<br>• Puteți consulta situația fiscală la zi-<br>dumnearoazit, a taxelor su a ame<br>• Puteți face plăți electronice, cu un ca<br>amenzi etc.<br>Consultarea situației f<br>Nu dețineți un cont de u | ator pe platforma de se<br>mpozite și taxe datorate către bugetul loc<br>nzilor, diverse acte administrative emise -<br>rd bancar, pentru toate categoriile de sur<br>scale și plata împozitelor și taxele<br>tilizator pe platforma de                                                                                                    | rvicii electronice<br>al; stuața plăților efectuate; stuația bun<br>de administrația locală (decizii de impune<br>ne datorate bugetului local: impozite și ta<br>se Servicii electronice | urilor aflate în patrimoniul<br>re, certificat fiscal, etci;<br>re locale, chirii, redevențe concesiuni, | • |
| Doriţi să platiţi rapid o taxă sau un impozit<br>impunere pentru plata XPRESS<br>Plată cu cod de bi<br>Plată amezi și diverse taxe<br>Efectuați plata online pentru amenzi și div<br>Plată amenzi persoane<br>Plată amenzi persoane                              | are erse taxe aferente serviciilor din cadrul Prese taxe aferente serviciilor din cadrul Prese taxe aferente se | codul de bare (codul numeric de 28 de cif<br>imàriei,<br>atà diverse taxe persoane fizice<br>tà diverse taxe persoane juridice                                                           | re din partea dreaptă sus) de pe decizia de                                                              |   |
|                                                                                                    | ată diverse taxe                                                                                                    | (Persoane fizic                                                                                                    |                                                                                                    |   |
| Cauta tip taxa/amenda                                                                                                    |                                                                                                    |                                                                                                    | CAUTA                                                                                                    |   |
| URBANISM ŞI AMENAJAREA<br>TERITORIULUI                                                                                                    | AUTORIZARE ȘI CONTROL                                                                                                    | TAXE ȘI IMPOZITE                                                                                                    | REGISTRUL AGRICOL                                                                                        |   |
| DOMENIULUI PUBLIC-<br>PARCĂRI                                                                                                    | EVIDENTA PERSOANELOR<br>SIBIU                                                                                                    | SERVICIUL PUBLIC<br>ADMINISTRAREA CIMITIRULUI<br>MUNICIPAL SIBIU                                                                                                    | BAZE SPORTIVE ȘI AGREMENT                                                                                |   |
| POLIŢIA LOCALĂ SIBIU                                                                                                    | CREŞĂ                                                                                                    |                                                                                                    |                                                                                                    |   |

Se alege categoria de taxă dorită (ex: *Urbanism și amenajarea teritoriului*) după care se indetifică tipul de taxă dorită (ex: *Taxă certificate Urbanism*).

| Urbanism și amenajarea teritoriului                      |       |
|----------------------------------------------------------|-------|
| Cauta tip taxa/amenda                                    | CAUTA |
| Emitere în regim de urgență autorizație de construire    | Ľ     |
| Taxă Certificat Urbanism                                 |       |
| Taxă autorizație construire                              |       |
| Taxă regularizare autorizație construire                 |       |
| Taxă pentru autorizația de desființare construcție       |       |
| Taxă timbru arhitectură ordin arhitecților din România   |       |
| Taxă timbru arhitectură uniunea arhitecților din România |       |
| Taxă comisia de urbanism                                 |       |
| Taxă pentru aviz oportunitate PUZ cf. HCL 150/2016       |       |
| Taxă pentru eliberare copii acte                         |       |
| Inainte $\rightarrow$                                    |       |

În fereastra de autentificare se alege una dintre opțiunile:

- Nume utilizator (sau e-mail) și parole
- Adresă de e-mail
- Conectare cu CertME

| Conectare      |                                                                                                    |                                                                            |                |
|----------------|----------------------------------------------------------------------------------------------------|----------------------------------------------------------------------------|----------------|
| Alege unul din | următoarele moduri de conectare la p                                                                     | platforma de <b>servicii electro</b>                                       | nice:          |
| <b>±</b>       | Nume utilizator (sau e-ma<br>Folosește această metodă de conectare<br>utilizator cu parolă.              | <b>iil) și parolă</b><br>e în cazul în care ai deja un cont c              | le             |
|                | Ltilizator (sau e-mail)                                                                                  |                                                                            |                |
|                | Parolă                                                                                                   |                                                                            | 49             |
|                | Con                                                                                                    | ectare                                                                     |                |
|                | Vreau cont                                                                                               | Am uitat                                                                   | parola         |
|                | Adresă de e-mail<br>Folosind această metodă de conectare,<br>parolă. Pe email vei primi un link unic, p  | nu ai nevoie de cont de utilizator<br>e care îl poți folosi pentru o singu | și<br>ră dată. |
| cert<br>ME     | Conectare cu certME<br>Folosind această metodă de conectare,<br>parolă. Va fi folosită aplicația certME. | nu ai nevoie de cont de utilizator                                         | și             |

Se parcurg pașii din cadrul demersului de plată:

• Se marchează acordul cu privire la corectitudinea informațiilor ce vor fi completate în cadrul demersului respectiv prelucrarea datelor cu caracter personal.

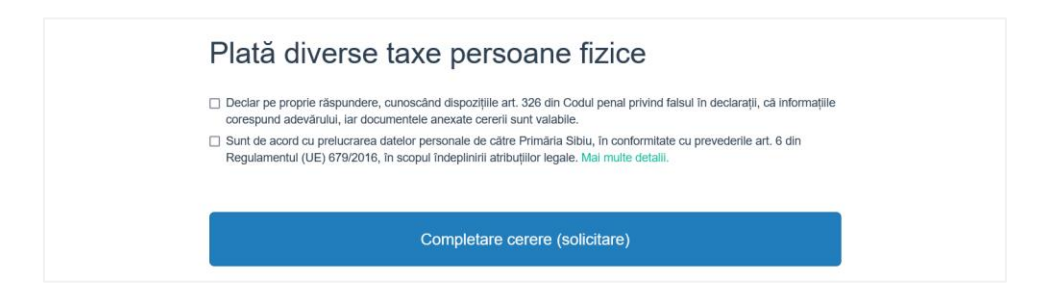

• Se completează informații cu privire la datele personale respectiv adresa de domiciliu.

| Prenume * Andrei Legitimat prin |      | Nume *           |       |             | C.N.P.*                 |               | Cetătean străin |
|---------------------------------|------|------------------|-------|-------------|-------------------------|---------------|-----------------|
|                                 |      | Popescu<br>Serie |       | 100-000-010 |                         |               |                 |
|                                 |      |                  |       |             | Număr                   |               |                 |
| Carte de identitate             | v    | 10.              |       |             |                         |               |                 |
| Telefon *                       |      |                  |       |             |                         |               |                 |
| 0730040024                      |      |                  |       |             |                         |               |                 |
| Domiciliu                       |      |                  |       |             |                         |               |                 |
| Ţară *                          |      |                  |       |             | Județ*                  |               |                 |
| România                         |      |                  |       | Ψ.          | Sibiu                   |               | Ψ               |
| Localitate *                    |      |                  |       |             |                         |               |                 |
| SIBIU                           |      | -                |       | *           |                         |               |                 |
| Stradă *                        |      |                  |       |             |                         |               |                 |
| BD. MIHAI VITEAZU               |      |                  |       | *           |                         |               |                 |
| Număr                           | Bloc |                  | Scară |             | Etaj                    | Apartament    |                 |
|                                 |      |                  |       |             |                         |               |                 |
| Cod poștal                      |      |                  |       |             |                         |               |                 |
|                                 |      |                  |       |             |                         |               |                 |
| Alte informații, dacă este ca   | zul  |                  |       |             | Adresa de corespondentă | este diferită |                 |
|                                 |      |                  |       |             |                         |               |                 |
|                                 |      |                  |       | ///.        |                         |               |                 |
|                                 |      |                  |       |             |                         |               |                 |
|                                 |      |                  |       |             |                         |               |                 |

• Se completează valoarea taxei de plată respectiv alte informații dacă este cazul.

| Tip taxa: Certificat urbanism ii amenajarea teritoriului Descriee: Introducetti valoareas taxei* 10 Alte informații utile  Salvează și continuă  Al parcurs cu succes etapele de completare a detalilior, lar informațiile au fost salvate. Plata Certificat urbanism în valoare de: 100 lei. Vă rugăm să efectuați plata. Către plată |                                                                                                    |                      |
|----------------------------------------------------------------------------------------------------|----------------------------------------------------------------------------------------------------|----------------------|
| Categorie: Direcția urbanism și amenajarea tetritoriulu Descriere:  Introduceti valoarea taxel*  10  Ate informații utile  Salvează și continuă  Ați parcurs cu succes etapele de completare a detailior, iar informațiie au fost salvate. Piata Certificat urbanism în valoare de: 100 lei. Vă rugăm să efectuați plata.  Catre plată | Tip taxa: Certificat urbanism                                                                                                    |                      |
| Descriere: Introduceti valoares taxel* 100 Alte informații utile  Salvează și continuă  Al parcurs cu succes etapele de completare a detaliior, lar informațiile au fost salvate. Plata <b>Certificat urbanism</b> în valoare de: 100 lei. Vă rugăm să electuați plata.  Către plată                                                   | Categorie: Direcția urbanism și amenajarea teritoriului                                                                                                    |                      |
| Introduceti valoarea tazel * 100 Alte informații utile  Salvează și continuă  Al parcurs cu succes etapele de completare a detaliilor, lar informațiile au fost salvate. Plata Certificat urbanism în valoare de: 100 lei. Vă rugăm să efectuați plata.  Către plată                                                                   | Descriere:                                                                                                    |                      |
| 100         Ate informații utile         Image: Salvează și continuă         Salvează și continuă         Ați parcurs cu succes etapele de completare a detaliior, lar informațiile au fost salvate.         Plata Certificat urbanism în valoare de: 100 lei. Vă rugăm să efectuați plata.         Image: Catre plată                 | ntroduceti valoarea taxei *                                                                                                    |                      |
| Atte informații utile    Atte informații utile   Salvează și continuă  Ați parcurs cu succes etapele de completare a detalilior, iar informațiile au fost salvate. Plata Certificat urbanism în valoare de: 100 lei. Vă rugăm să electuați plata.  Către plată                                                                         | 100                                                                                                    |                      |
| Xite informații duie  Salvează și continuă  Alț parcurs cu succes etapele de completare a detaliilor, lar informațiile au fost salvate. Plata Certificat urbanism în valoare de: 100 lei. Vă rugăm să efectuați plata.  Către plată                                                                                                    |                                                                                                    |                      |
| Salvează și continuă       Al parcurs cu succes etapele de completare a detaliilor, lar informațiile au fost salvate.       Plata Certificat urbanism în valoare de: 100 lei. Vă rugâm să efectuați plata.       Către plată                                                                                                    | ute informații utile                                                                                                    |                      |
| Salvează și continuă       Al parcurs cu succes etapele de completare a detalilior, lar informațiile au fost salvate.       Plata Certificat urbanism în valoare de: 100 lei. Vă rugâm să efectuați plata.       Către plată                                                                                                    |                                                                                                    |                      |
| Salvează și continuă       Al parcurs cu succes etapele de completare a detalilior, lar informațiile au fost salvate.       Plata Certificat urbanism în valoare de: 100 lei. Vă rugâm să efectuați plata.       Către plată                                                                                                    |                                                                                                    |                      |
| Salvează și continuă       Al parcurs cu succes etapele de completare a detalilior, lar informațiile au fost salvate.       Plata Certificat urbanism în valoare de: 100 lei. Vă rugăm să efectuați plata.       Către plată                                                                                                    |                                                                                                    |                      |
| Salvează și continuă  Al parcurs cu succes etapele de completare a detalilor, lar informațiile au tost salvate. Plata Certificat urbanism în valoare de: 100 lei. Vă rugăm să efectuați plata.  Către plată                                                                                                    |                                                                                                    |                      |
| Salvează și continuă       Al parcurs cu succes etapele de completare a detalilior, iar informațiile au tost salvate.       Plata Certificat urbanism în valoare de: 100 lei. Vă rugăm să efectuați plata.       Către plată                                                                                                    |                                                                                                    |                      |
| Salvează și continuă  Al parcurs cu succes etapele de completare a detalilior, lar informațiile au fost salvate. Plata Certificat urbanism în valoare de: 100 lel. Vă rugăm să efectuați plata.  Către plată                                                                                                    |                                                                                                    |                      |
| Salvează și continuă  Al parcurs cu succes etapele de completare a detaliilor, lar informațiile au fost salvate. Plata Certificat urbanism în valoare de: 100 lei. Vă rugăm să electuați plata.  Către plată                                                                                                    |                                                                                                    |                      |
| Salvează și continuă  Al parcurs cu succes etapele de completare a detaliilor, lar informațiile au fost salvate. Plata Certificat urbanism în valoare de: 100 lei. Vă rugăm să efectuați plata.  Către plată                                                                                                    |                                                                                                    |                      |
| All parcurs ou succes etapele de completare a detalilior, lar informațiile au fost salvate.<br>Plata <b>Certificat urbanism</b> în valoare de: <b>100</b> lei. Vă rugâm să efectuați plata.                                                                                                    |                                                                                                    | Columnă și continuă  |
| Alf parcurs cu succes etapele de completare a detalilior, lar informațiile au fost salvate.<br>Plata <b>Certificat urbanism</b> în valoare de: <b>100</b> lei. Vă rugăm să efectuați plata.                                                                                                    |                                                                                                    | Salveaza și continua |
| All parcurs cu succes etapele de completare a detalilior, lar informațiile au fost salvate.<br>Piata <b>Certificat urbanism</b> în valoare de: <b>100</b> lei. Vă rugăm să efectuați plata.                                                                                                    |                                                                                                    |                      |
| Afi parcurs cu succes etapele de completare a detalilior, iar informațiile au fost salvate.<br>Plata <b>Certificat urbanism</b> în valoare de: <b>100</b> lei. Vă rugăm să efectuați plata.                                                                                                    |                                                                                                    |                      |
| Alf parcurs cu succes etapele de completare a detalilior, iar informațiile au fost salvate. Plata Certificat urbanism în valoare de: 100 lei. Vă rugăm să efectuați plata. Câtre plată                                                                                                    |                                                                                                    |                      |
| Plata Certificat urbanism în valoare de: 100 lei. Vă rugâm să efectuați plata.                                                                                                    |                                                                                                    |                      |
| <ul> <li>✓ Câtre plată</li> </ul>                                                                                                    | λji parcurs cu succes etapele de completare a detalilior, iar informațiile au fost salvate.                                                                                                 |                      |
| Câtre plată                                                                                                    | Alj parcurs cu succes etapele de completare a detalilior, iar informațiile au fost salvate. Plata Certificat urbanism în valoare de: 100 lei. Vă rugăm să efectuati plata.                  |                      |
| Câtre plată                                                                                                    | Ați parcurs cu succes etapele de completare a detalilior, iar informațiile au fost salvate.<br>Plata <b>Certificat urbanism</b> în valoare de: <b>100</b> lei. Vă rugăm să efectuați plata. |                      |
|                                                                                                    | Ați parcurs cu succes etapele de completare a detalilior, iar informațiile au fost salvate.<br>Plata <b>Certificat urbanism</b> în valoare de: <b>100</b> lei. Vă rugăm să efectuați plata. |                      |
|                                                                                                    | Ați parcurs cu succes etapele de completare a detalilior, iar informațiile au fost salvate.<br>Plata <b>Certificat urbanism</b> în valoare de: <b>100</b> lei. Vă rugăm să efectuați plata. | Câto detă            |

• Se efectuează plata electronică.

| Suma de plătit: 100,00 LEI                                                                                                    |
|----------------------------------------------------------------------------------------------------|
|                                                                                                    |
|                                                                                                    |
| Vā rugām sā alegeti metoda de platā:                                                                                                    |
| Plată on-line cu cardul prin portalul de servicii electronice                                                                                                    |
|                                                                                                    |
|                                                                                                    |
| Continuă                                                                                                    |
|                                                                                                    |
|                                                                                                    |
| PLATA CERTIFICAT URBANISM                                                                                                    |
|                                                                                                    |
| SISTEMUL ACCEPTĂ LA PLATĂ CARDURI VISA, VISA ELECTRON, MASTERCARD ȘI MAESTRO EMISE DE ORICE BANCĂ DIN ROMÂNIA SAU STRĂINĂTATE.                                      |
| ÎN CAZUL ÎN CARE CARDUL DUMNEAVOASTRĂ NU ESTE ACCEPTAT LA PLATĂ, VĂ RUGĂM CONTACTAȚI BANCA EMITENTĂ.                                                                |
| INSTITUTIA NOASTRĂ NU SOLICITĂ, NU STOCHEAZĂ SI NU PROCESEAZĂ INFORMATII AFERENTE CARDULUI DUMINEAVOASTRĂ, ACESTE INFORMATII SUNT PROCESATE ȘI VALIDATE EXCLUSIV DE |

|                                                                                                    | E DORESC SĂ PLĂTESC                                | S RENUNȚĂ                                       |
|----------------------------------------------------------------------------------------------------|----------------------------------------------------|-------------------------------------------------|
|                                                                                                    |                                                    | SUMA: 100.00                                    |
| DUPA APASAREA BUTONULUI "DORESC SĂ PLÂTESC" VEȚI FI REDIRECTA                                                         | T PE SITE-UL PROCESATORULUI DE PLATĂ.              |                                                 |
| NU ÎNCHIDEȚI BROWSER-UL     NU FOLOSIȚI MENIUL DE NAVIGARE AL BROWSER-ULUI     NU APĂSAȚI TASTA(ELE) F5 SAU CTRL + F5 |                                                    |                                                 |
| PENTRU A FINALIZA PLATA CU SUCCES ESTE RECOMANDAT SĂ:                                                                 |                                                    |                                                 |
| INSTITUȚIĂ NOASTRĂ NU SOLICITĂ, NU STOCHEAZĂ ȘI NU PROCESEAZĂ INF<br>VISA ȘI MASTERCARD.                              | ORMAȚII AFERENTE CARDULUI DUMNEAVOASTRĂ. ACESTE IN | FORMAȚII SUNT PROCESATE ȘI VALIDATE EXCLUSIV DE |

|                                                                                                    | BANCA BT TRAN                        | SILVANIA*                   |  |
|----------------------------------------------------------------------------------------------------|--------------------------------------|-----------------------------|--|
|                                                                                                    | Numele comerciantului<br>Test iPAY 2 | Suma de plata<br>100.00 RON |  |
|                                                                                                    | Numar de card                        |                             |  |
|                                                                                                    | Data de expirare                     |                             |  |
|                                                                                                    | lanuarie(01) 🗸                       | 2022 🗸                      |  |
|                                                                                                    | Nume pe card                         | Cod de securitate           |  |
|                                                                                                    | ex: Ionut Popescu                    |                             |  |
|                                                                                                    |                                      |                             |  |
| Suma: <b>100,00 LEI.</b><br>Piata a fost confirmată.                                                                                                    | cu succes. (Success)                 | urečode. VISA               |  |
| Status platā: <b>Plata a fost efectuatā</b><br>A fost trimis un email cu detalilie plā                                                                    | çii.                                 |                             |  |
| Status plata: Plata a fost efectuată<br>A fost trimis un emaii cu detalilie pla                                                                           | pi.                                  | Continuă                    |  |
| Status plată: Plata a fost efectuată<br>A fost trimis un email cu detailile pla<br>Plata a fost finalizată cu succ                                        | pi.                                  | Continuă                    |  |
| Status plata: Plata a fost efectuată<br>A fost trimis un email cu detailile pla<br>Plata a fost finalizată cu succe<br>OPlata a fost finalizată cu succe  | μ.<br>ces!                           | Continuă                    |  |
| Status plată: Plata a fost efectuată<br>A fost trimis un email cu detalilie pla<br>Plata a fost finalizată cu succe<br>OPlata a fost finalizată cu succes | μ.<br>ces!                           | Continuâ                    |  |

Utilizatorul primește confirmare pe email depre finalizarea procesului de plată împreună cu dovada de plată atașată.